## 日本消化器内視鏡技師会 ゲストユーザー登録手順

1. ゲストユーザー登録サイトを開く <u>https://jgets-member.net/guest/login</u>

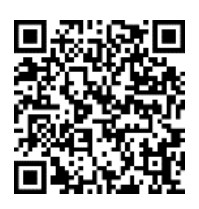

2. ログインが面右下の [ゲスト登録] をクリックする

| ₩100%→ -₩100%→ 日本消化器内視鏡打 | 支師会                           |
|--------------------------|-------------------------------|
|                          | ゲストログイン                       |
|                          | G                             |
|                          | 6 ········· ●                 |
|                          | フードを忘れた場合 ゲスト登録<br>商取引法に基づく表記 |

3. ゲストユーザー登録画面が開くので、必要事項を入力し、最後に [登録] をクリックする

| 比名 必須  氏名略子      | 野便苗号 必須     |
|------------------|-------------|
| 1/51829 had only | ハイフンがり、     |
| P3063C3          | 1472/40     |
| 氏名力ナ 必須          | 住所1 必須      |
|                  |             |
| 生年月日 必須          | 住所2         |
|                  |             |
| 職種1 必須 認定番号1 必須  | メールアドレスの項   |
| ~                | abc@abc.com |
| 職種2 認定番号2        | 電話番号 どちらか必須 |
| · · ·            |             |
| 職種3 認定番号3        | 携帯番号 とちらか必須 |
| ×                |             |
| 都道府县 心狼          |             |
| ~                |             |

● ここでも入力したメールアドレスに確認メールが届きます。

- また後日パスワードを忘れた場合の再設定にもこのメールアドレスが必要ですので、日常的に よく使用されているメールアドレスを登録してください。
- 携帯電話やスマートフォン等をお使いの場合、迷惑メールの対策としてメール送信元が制限され ている場合があります。 技師会からの返信メールが受信できるよう @jgets.jp からのメール が受信できるように設定しておいてください。
- 4.3 で登録したメールアドレスに確認のメールが送られてきます。

件名:【一般社団法人日本消化器内視鏡技師会】ゲストログインのご案内

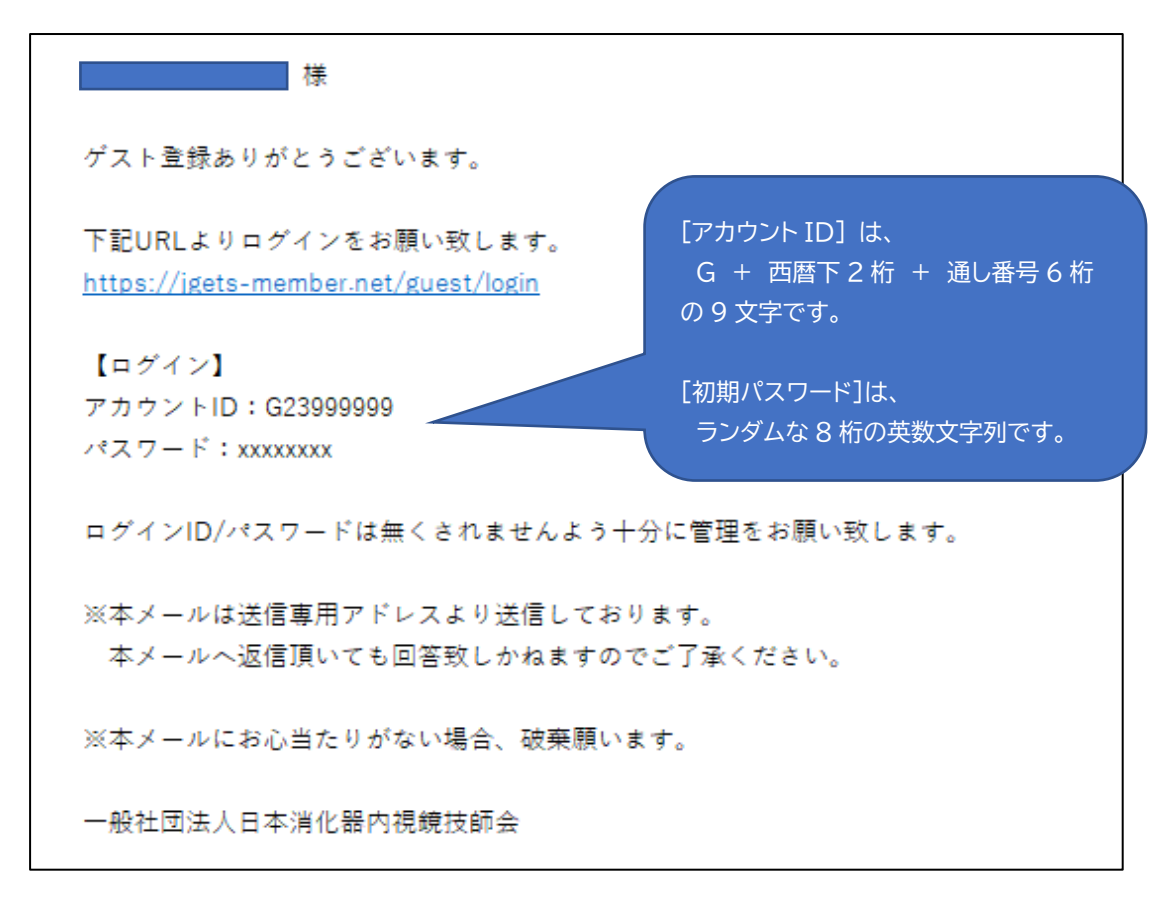

5. <u>登録確認</u>

ログイン画面を開き、メールで送られてきた ID とパスワードを入力してログインできることを確認して ください。

https://jgets-member.net/guest/login

■ゲストユーザー登録に関するお問い合わせ先。
 一般社団法人日本消化器内視鏡技師会
 ホームページからのお問い合わせフォーム:
 <u>https://web.gogo.jp/jgets/form/contact</u>

メールでのお問い合わせ : info@jgets.jp

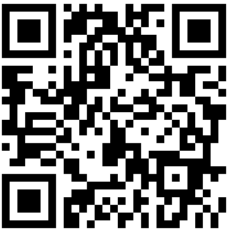

問合せ用 QR コード